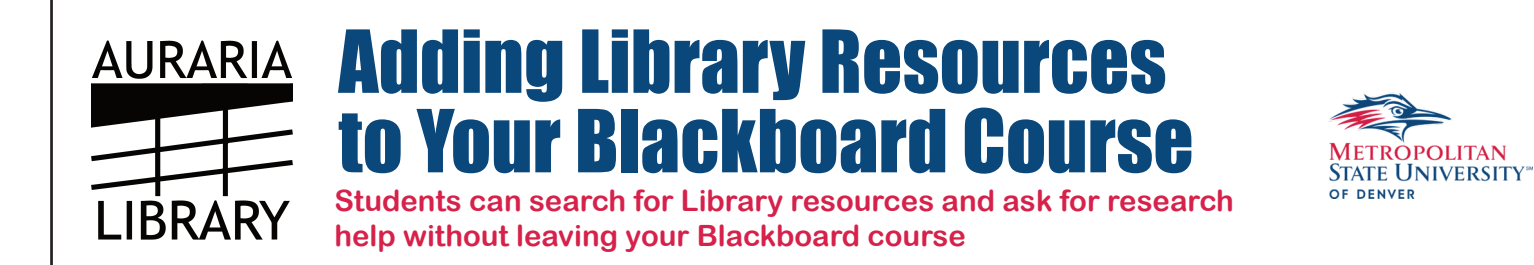

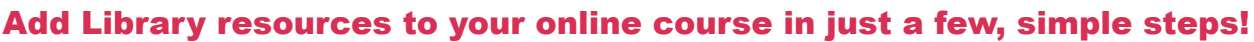

- 1. Go to your **Blackboard** course → Select **Content** from the navigation bar on the left
- 2. Select Build Content → Create File
- 3. Name the File, select **Browse Content Collection** and hover over the **Browse Folder** icon to display locations
- **4.** Select **Institutional Content**  $\rightarrow$  Open the **Auraria Library** folder
- 5. Click the radio button next to the libraryresources.html file and click Submit

Your file is now in the Content area of the course. Make the file available to students and click Submit

## Display the file link in the menu bar:

- 1. Go to the + sign at the top of the navigation bar on the left and select Course Link
- 2. Browse the Course Folders, select the file you just added, and make it available to users

|                                                                                                    | Auraria Library                                                                                                    |
|----------------------------------------------------------------------------------------------------|----------------------------------------------------------------------------------------------------|
| Development Course -<br>Your Name                                                                              |                                                                                                    |
| Course librarian                                                                                               |                                                                                                    |
| Course lectures                                                                                                |                                                                                                    |
| assignments                                                                                                    |                                                                                                    |
| Readings                                                                                                    |                                                                                                    |
| Auraria Library                                                                                                | Auraria Library provides academic resources designed to help you complete your research assignments. Many of Auraria Library's resources as well as                                                                                                    |
| Discussion Board                                                                                               | access to research help are available online.                                                                                                    |
| Tools                                                                                                    | GETTING STARTED                                                                                                    |
|                                                                                                    | Start My Research is a one-stop search box for finding books, articles, media and more. Use this online search box to access Auraria Library resources.                                                                                                    |
| COURSE MANAGEMENT                                                                                              |                                                                                                    |
| ▼ Control Panel                                                                                                | Start My Research                                                                                                    |
| ▶ Content Collection →                                                                                         | Find articles books media journals and more                                                                                                    |
| Course Tools                                                                                                   |                                                                                                    |
| ► Evaluation →                                                                                                 | Articles, books and more  Articles only  Books only  Media only                                                                                                    |
| ▶ Grade Center →                                                                                               | More-Search Options   Autaria Library Home                                                                                                    |
| Users and Groups                                                                                               |                                                                                                    |
|                                                                                                    |                                                                                                    |
| Deckages and Utilities                                                                                         | NEED HELP?                                                                                                    |
|                                                                                                    | Live research hale is suitable 24 hours a day using Auraria Library's spline shat. You can also sped us an amail or step by the Library in across Find out                                                                                                    |
| • Неір                                                                                                    | The research hep is extended a way baining Authent Contary's owner class role can use allow as an arriant of stop by the Chinesy in person, rind our more about all these options at <a href="http://library.auraita.edu/envices/askus">http://library.auraita.edu/envices/askus</a> . |
| a. a. a. a. a. a. a. a. a. a.                                                                                  | Chat is offline?                                                                                                    |
| and a second second second second second second second second second second second second second second second | AskAurana: Use <u>AskAcademic</u>                                                                                                    |
| and a second                                                                                                   |                                                                                                    |
| 111 I I                                                                                                    |                                                                                                    |
|                                                                                                    |                                                                                                    |
|                                                                                                    |                                                                                                    |
| 化化学学 化化学学 化化学                                                                                                  |                                                                                                    |
|                                                                                                    |                                                                                                    |
| en estado de la construcción de la constru-                                                                    |                                                                                                    |
|                                                                                                    |                                                                                                    |
|                                                                                                    | lype here to chat. Press EN IER to send.                                                                                                    |
| *******                                                                                                    |                                                                                                    |
|                                                                                                    |                                                                                                    |

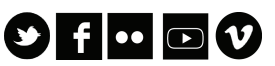